这是一份在三台 Dell R450 服务器(128G 内存,1TB SSD+4TB SATA,16 核 CPU,双千兆网卡,Ubuntu 22.04)上安装配置 Hadoop、Hive、Spark 和 Kafka 集群的 详细指南。

### 重要提示:

- 1. 版本兼容性: Hadoop 生态系统组件之间有严格的版本兼容性要求。在选择具体版本时,请务必查阅各组件官方文档,确保 Hadoop, Hive, Spark, Kafka 以及依赖 的 Java, Zookeeper 版本相互兼容。本指南以较新且常用的版本为例,但请根据实际情况调整。
- 2. 数据盘使用: 您有 4TB 的 SATA 数据盘。强烈建议将其格式化并挂载(例如挂载到 /data 目录),并将 HDFS 数据、Kafka 日志、Zookeeper 数据等存储在该 盘上,以获得更好的性能和容量。
- 3. 网络:确保服务器之间网络互通,并且防火墙已关闭或正确配置了所需端口。使用静态 IP 地址是最佳实践。
- 4. 用户: 建议创建一个专门的用户 (例如 hadoop ) 来运行这些服务,避免使用 root 用户。
- 5. 一致性: 所有节点上的配置文件、软件版本、Java 版本、用户和路径应保持一致。

### 指南结构:

- 准备阶段 (所有节点)
- 2. 安装 Zookeeper (所有节点)
- 3. 安装 Hadoop (HDFS + YARN)
- 4. 安装 Kafka 5. 安装 Hive
- 5. 女表 Five
- 6. 安装 Spark
- 7. 验证与后续步骤

### 假设:

- 服务器主机名和 IP 地址(请替换为您的实际配置):
  - o server1: 192.168.1.101 (作为 Master 节点,运行 NameNode, ResourceManager, Zookeeper, Kafka Broker, Hive Metastore/Server2, Spark Master/History Server)
  - 。 server2: 192.168.1.102 (作为 Worker 节点, 运行 DataNode, NodeManager, Zookeeper, Kafka Broker, Spark Worker)
  - server3:192.168.1.103 (作为 Worker 节点,运行 DataNode, NodeManager, Zookeeper, Kafka Broker, Spark Worker)
- 安装目录: /opt
- 数据目录: /data (假设 4TB 硬盘已挂载到此目录)
- 运行用户: hadoop

# 1. 准备阶段 (所有节点)

在 server1, server2, server3 上执行以下步骤:

#### 1. 更新系统:

sudo apt update
sudo apt upgrade -y

#### 2. 安装必要工具:

sudo apt install -y wget tar openssh-server pdsh # pdsh 用于并行执行命令

3. 配置静态 IP (如果尚未配置): 编辑 /etc/netplan/ 下的 yaml 文件 (例如 00-installer-config.yaml) 配置静态 IP、网关、DNS。然后运行 sudo netplan apply。

### 4. 配置 Hostname 和 Hosts 文件:

设置每个服务器的主机名:

```
# 在 server1 上执行
sudo hostnamectl set-hostname server1
# 在 server2 上执行
sudo hostnamectl set-hostname server2
# 在 server3 上执行
sudo hostnamectl set-hostname server3
# 重新登录或重启使之生效
```

• 编辑 /etc/hosts 文件,添加所有节点的 IP 和主机名映射:

```
sudo nano /etc/hosts
# 添加以下内容 (替换为你的实际 IP)
127.0.0.1 localhost
192.168.1.101 server1
192.168.1.102 server2
192.168.1.103 server3
```

。 验证所有节点之间可以通过主机名 ping 通。

sudo addgroup hadoop sudo adduser --ingroup hadoop hadoop # 设置 sudo 权限 (可选,但方便管理) sudo usermod -aG sudo hadoop # 为 hadoop 用户设置密码 sudo passwd hadoop # 切换到 hadoop 用户进行后续操作 su - hadoop

注意:后续大部分命令都应以 hadoop 用户身份执行。

### 6. 配置 SSH 免密登录:

• 在 server1 上,以 hadoop 用户身份执行:

```
ssh-keygen -t rsa -P '' -f ~/.ssh/id_rsa # 一路回车
cat ~/.ssh/id_rsa.pub >> ~/.ssh/authorized_keys
chmod 600 ~/.ssh/authorized_keys
```

• 将公钥复制到 server2 和 server3 :

ssh-copy-id hadoop@server2
ssh-copy-id hadoop@server3

验证免密登录:

```
ssh server1 date
ssh server2 date
ssh server3 date
# 应该无需密码即可执行命令
```

7. 安装 Java (OpenJDK): 选择一个被您要安装的 Hadoop/Spark/Kafka/Hive 版本支持的 JDK 版本 (例如 OpenJDK 11 或 8)。这里以 OpenJDK 11 为例:

```
sudo apt update
sudo apt install -y openjdk-11-jdk
# 验证安装
java -version
javac -version
```

• 配置 JAVA\_HOME 环境变量。编辑 ~/.bashrc 文件:

nano ~/.bashrc

```
• 在文件末尾添加(路径可能因系统或安装方式略有不同,请确认):
```

export JAVA\_HOME=/usr/lib/jvm/java-11-openjdk-amd64
export PATH=\$PATH:\$JAVA\_HOME/bin

• 使配置生效:

source ~/.bashrc # 验证 echo \$JAVA\_HOME

• 重要: 在所有节点上重复 Java 安装和环境变量配置步骤。

# 8. 关闭防火墙 (简化配置,生产环境请配置规则):

sudo systemctl stop ufw sudo systemctl disable ufw sudo systemctl status ufw # 确认 inactive

# 9. 格式化并挂载数据盘 (如果需要):

- 查看磁盘标识符 (假设是 /dev/sdb): 1sblk
- 。 格式化 (例如使用 ext4): sudo mkfs.ext4 /dev/sdb
- 。 创建挂载点: sudo mkdir /data
- 。 设置开机自动挂载,编辑 /etc/fstab: sudo nano /etc/fstab
- 。 添加类似行 (获取 UUID: sudo blkid /dev/sdb):

- 挂载: sudo mount -a
- 更改 /data 目录的所有者为 hadoop 用户:

sudo chown -R hadoop:hadoop /data

• 重要:在所有需要存储数据的节点上重复此步骤。

# 2. 安装 Zookeeper (所有节点)

Kafka 依赖 Zookeeper。Hadoop HA 模式也需要 Zookeeper (本指南暂不配置 HA)。

1. 下载 Zookeeper: (选择一个稳定版本,例如 3.8.x 或 3.7.x)在 server1 上执行:

cd /opt # 访问 Apache Zookeeper 官网查找最新稳定版下载链接 wget https://dlcdn.apache.org/zookeeper/zookeeper-3.8.4/apache-zookeeper-3.8.4-bin.tar.gz # 替换为最新版链接 tar -zxvf apache-zookeeper-3.8.4-bin.tar.gz ln -s apache-zookeeper-3.8.4-bin zookeeper # 创建软链接方便升级 sudo chown -R hadoop:hadoop /opt/apache-zookeeper-3.8.4-bin /opt/zookeeper

#### 2. 配置 Zookeeper:

创建数据和日志目录:

mkdir -p /data/zookeeper/data
mkdir -p /data/zookeeper/logs

• 创建配置文件 zoo.cfg:

cd /opt/zookeeper/conf
cp zoo\_sample.cfg zoo.cfg
nano zoo.cfg

• 修改 zoo.cfg 内容如下:

```
tickTime=2000
initLimit=10
syncLimit=5
# 修改数据目录
dataDir=/data/zookeeper/data
# 可选: 修改日志目录,需设置 dataLogDir=/data/zookeeper/logs
clientPort=2181
# 设置 ZK Server 列表 (server.节点ID=主机名:心跳端口:选举端口)
server.1=server1:2888:3888
server.2=server2:2888:3888
server.3=server3:2888:3888
```

。 创建 myid 文件,内容为节点的 ID:

```
# 在 server1 上
echo "1" > /data/zookeeper/data/myid
# 在 server2 上
echo "2" > /data/zookeeper/data/myid
# 在 server3 上
echo "3" > /data/zookeeper/data/myid
```

3. 分发 Zookeeper 到其他节点:在 server1 上执行:

cd /opt scp -r apache-zookeeper-3.8.4-bin server2:/opt/ scp -r apache-zookeeper-3.8.4-bin server3:/opt/ # 在 server2 和 server3 上创建软链接和修改权限 ssh server2 "sudo ln -s /opt/apache-zookeeper-3.8.4-bin /opt/zookeeper && sudo chown -R hadoop:hadoop /opt/apache-zookeeper-3. ssh server3 "sudo ln -s /opt/apache-zookeeper-3.8.4-bin /opt/zookeeper && sudo chown -R hadoop:hadoop /opt/apache-zookeeper-3. # 分发配置文件和 myid (确保 myid 内容正确) scp /opt/zookeeper/conf/zoo.cfg server2:/opt/zookeeper/conf/ scp /opt/zookeeper/conf/zoo.cfg server3:/opt/zookeeper/conf/ scp /data/zookeeper/data/myid server1:/data/zookeeper/data/ # 确认 server1 的 myid scp /data/zookeeper/data/myid server2:/data/zookeeper/data/ # 发送给 server2 scp /data/zookeeper/data/myid server3:/data/zookeeper/data/ # 发送给 server3 # \*\*重要\*\*: 登录 server2 和 server3,修改 /data/zookeeper/data/myid 的内容为 2 和 3。 ssh server2 'echo "2" > /data/zookeeper/data/myid' ssh server3 'echo "3" > /data/zookeeper/data/myid' • •

4. 启动 Zookeeper 集群:在所有节点上执行:

cd /opt/zookeeper
bin/zkServer.sh start

5. 验证 Zookeeper 状态: 在 每个 节点上执行:

```
bin/zkServer.sh status
# 输出应该显示 Mode: follower 或 Mode: leader
```

或者使用 Zookeeper 客户端连接:

bin/zkCli.sh -server server1:2181
# 进入客户端后输入 ls / 查看根节点

# 3. 安装 Hadoop (HDFS + YARN)

## 选择一个稳定版本,例如 Hadoop 3.3.x。

1. 下载 Hadoop: 在 server1 上执行:

cd /opt # 访问 Apache Hadoop 官网查找最新稳定版下载链接 wget https://dlcdn.apache.org/hadoop/common/hadoop-3.3.6/hadoop-3.3.6.tar.gz # 替换为最新版链接 tar -zxvf hadoop-3.3.6.tar.gz ln -s hadoop-3.3.6 hadoop # 创建软链接 sudo chown -R hadoop:hadoop /opt/hadoop-3.3.6 /opt/hadoop

2. 配置 Hadoop 环境变量: 在 所有 节点上编辑 ~/.bashrc :

nano ~/.bashrc

### 添加以下内容:

export HADOOP\_HOME=/opt/hadoop export HADOOP\_CONF\_DIR=\$HADOOP\_HOME/etc/hadoop export HADOOP\_MAPRED\_HOME=\$HADOOP\_HOME export HADOOP\_COMMON\_HOME=\$HADOOP\_HOME export HADOOP\_HDFS\_HOME=\$HADOOP\_HOME export HADOOP\_YARN\_HOME=\$HADOOP\_HOME export PATH=\$PATH:\$HADOOP\_HOME/bin:\$HADOOP\_HOME/sbin # 如果使用 pdsh export PDSH\_RCMD\_TYPE=ssh

使配置生效:

source ~/.bashrc # 验证 echo \$HADOOP\_HOME hadoop version

3. 配置 Hadoop: 进入 Hadoop 配置目录 cd /opt/hadoop/etc/hadoop

### o hadoop-env.sh:

nano hadoop-env.sh # 设置 JAVA\_HOME (如果未自动检测到) export JAVA\_HOME=/usr/lib/jvm/java-11-openjdk-amd64 # 确认路径正确 # 设置 HDFS 用户 export HDFS\_NAMENODE\_USER=hadoop export HDFS\_DATANODE\_USER=hadoop export HDFS\_SECONDARYNAMENODE\_USER=hadoop export YARN\_RESOURCEMANAGER\_USER=hadoop export YARN\_NODEMANAGER\_USER=hadoop

o core-site.xml:

nano core-site.xml

# 添加以下配置:

```
<configuration>
<property>
<name>fs.defaultFS</name>
<value>hdfs://server1:9000</value> </property>
<property>
<name>hadoop.tmp.dir</name>
<value>/data/hadoop/tmp</value> </property>
<property>
<name>ha.zookeeper.quorum</name>
<value>server1:2181,server2:2181,server3:2181</value>
</property>
</configuration>
```

## o hdfs-site.xml:

nano hdfs-site.xml

# 添加以下配置:

```
<configuration>
    <property>
        <name>dfs.namenode.name.dir</name>
        <value>file:///data/hadoop/hdfs/name</value> </property>
    <property>
       <name>dfs.datanode.data.dir</name>
       <value>file:///data/hadoop/hdfs/data</value> </property>
    <property>
        <name>dfs.namenode.secondary.http-address</name>
        <value>server2:9868</value> </property>
    <property>
        <name>dfs.namenode.checkpoint.dir</name>
        <value>file:///data/hadoop/hdfs/namesecondary</value> </property>
     <property>
         <name>dfs.namenode.checkpoint.edits.dir</name>
         <value>${dfs.namenode.checkpoint.dir}</value>
    </property>
    <property>
       <name>dfs.replication</name>
        <value>3</value>
    </property>
    <property>
         <name>dfs.permissions.enabled</name>
         <value>false</value>
    </property>
    <property>
        <name>dfs.namenode.http-address</name>
        <value>server1:9870</value>
    </property>
    <property>
       <name>dfs.datanode.http.address</name>
       <value>0.0.0.0:9864</value>
    </property>
</configuration>
```

## 添加以下配置:

```
<configuration>
    <property>
        <name>yarn.resourcemanager.hostname</name>
        <value>server1</value> </property>
    <property>
       <name>yarn.nodemanager.aux-services</name>
        <value>mapreduce_shuffle</value>
    </property>
    <property>
        <name>yarn.nodemanager.resource.memory-mb</name>
       <value>102400</value> </property>
    <property>
        <name>yarn.nodemanager.resource.cpu-vcores</name>
        <value>14</value>
    </property>
    <property>
         <name>yarn.log-aggregation-enable</name>
         <value>true</value>
    </property>
    <property>
         <name>yarn.nodemanager.remote-app-log-dir</name>
         <value>/user/logs/apps</value> </property>
    <property>
         <name>yarn.resourcemanager.webapp.address</name>
         <value>server1:8088</value>
    </property>
</configuration>
```

• mapred-site.xml:(可能需要从 mapred-site.xml.template 复制)

cp mapred-site.xml.template mapred-site.xml
nano mapred-site.xml

# 添加以下配置:

```
<configuration>
    <property>
        <name>mapreduce.framework.name</name>
        <value>yarn</value>
    </property>
    <property>
         <name>mapreduce.jobhistory.address</name>
         <value>server1:10020</value>
    </property>
    <property>
         <name>mapreduce.jobhistory.webapp.address</name>
         <value>server1:19888</value>
    </property>
    <property>
      <name>yarn.app.mapreduce.am.env</name>
      <value>HADOOP_MAPRED_HOME=${HADOOP_HOME}</value>
    </property>
    <property>
      <name>mapreduce.map.env</name>
      <value>HADOOP_MAPRED_HOME=${HADOOP_HOME}</value>
    </property>
    <property>
      <name>mapreduce.reduce.env</name>
      <value>HADOOP_MAPRED_HOME=${HADOOP_HOME}</value>
    </property>
</configuration>
```

• workers (Hadoop 3.x 之前是 slaves):

nano workers

列出所有 DataNode 和 NodeManager 的主机名:

server1 # 通常 Master 也作为 Worker server2 server3

# 4. 创建所需目录 (在对应节点上):

• 在 server1 上创建 NameNode 目录和临时目录:

mkdir -p /data/hadoop/tmp
mkdir -p /data/hadoop/hdfs/name
sudo chown -R hadoop:hadoop /data/hadoop

• 在 server2 上创建 SecondaryNameNode 目录和临时目录:

ssh server2 "mkdir -p /data/hadoop/tmp /data/hadoop/hdfs/namesecondary && sudo chown -R hadoop:hadoop /data/hadoop"

• 在 **所有** Worker 节点 (server1, server2, server3) 上创建 DataNode 目录和临时目录:

# server1 上已创建 /data/hadoop/tmp mkdir -p /data/hadoop/hdfs/data sudo chown -R hadoop:hadoop /data/hadoop/hdfs/data # 确保权限

ssh server2 "mkdir -p /data/hadoop/hdfs/data && sudo chown -R hadoop:hadoop /data/hadoop/hdfs/data" ssh server3 "mkdir -p /data/hadoop/tmp /data/hadoop/hdfs/data && sudo chown -R hadoop:hadoop /data/hadoop"

### 5. 分发 Hadoop 到其他节点: 在 server1 上执行:

cd /opt scp -r hadoop-3.3.6 server2:/opt/ scp -r hadoop-3.3.6 server3:/opt/ # 在 server2 和 server3 上创建软链接和修改权限 ssh server2 "sudo ln -s /opt/hadoop-3.3.6 /opt/hadoop && sudo chown -R hadoop:hadoop /opt/hadoop-3.3.6 /opt/hadoop" ssh server3 "sudo ln -s /opt/hadoop-3.3.6 /opt/hadoop && sudo chown -R hadoop:hadoop /opt/hadoop-3.3.6 /opt/hadoop" # 分发配置文件 scp /opt/hadoop/etc/hadoop/\* server2:/opt/hadoop/etc/hadoop/ scp /opt/hadoop/etc/hadoop/\* server3:/opt/hadoop/etc/hadoop/ scp /opt/hadoop/etc/hadoop/\* server3:/opt/hadoop/etc/hadoop/ # \*\*重要\*\*: 确保所有节点的 .bashrc 都已配置并 source ssh server3 'source ~/.bashrc' ssh server3 'source ~/.bashrc'

### 6. 格式化 HDFS NameNode: 仅在 server1 (NameNode 所在节点) 上执行一次!

cd /opt/hadoop bin/hdfs namenode -format

- # 看到 "Storage directory ... has been successfully formatted" 表示成功。
- # 如果提示 Re-format? 输入 Y。

# 7. 启动 Hadoop 集群:

• 启动 HDFS: 在 server1 上执行:

sbin/start-dfs.sh

使用 jps 命令查看进程:

- server1 : NameNode, DataNode
- server2 : SecondaryNameNode, DataNode
- server3 : DataNode
- 启动 YARN: 在 server1 上执行:

sbin/start-yarn.sh

使用 jps 命令查看进程:

- server1 : ResourceManager, NodeManager
- server2 : NodeManager
- server3: NodeManager
- (可选) 启动 MapReduce Job History Server: 在 server1 上执行:

sbin/mr-jobhistory-daemon.sh start historyserver # jps 查看 MapReduce Job History Server 进程

- Web UI:
  - NameNode: http://server1:9870
  - ResourceManager: http://server1:8088
  - Job History: http://server1:19888
  - 在 Web UI 上检查 DataNode 和 NodeManager 是否都已注册且状态正常。
- 命令行:
  - 查看 HDFS 报告: hdfs dfsadmin -report
  - 创建 HDFS 目录: hdfs dfs -mkdir /test
  - 上传文件: echo "hello hadoop" > test.txt && hdfs dfs -put test.txt /test/
  - 查看文件: hdfs dfs -cat /test/test.txt
  - 运行 MapReduce 示例 (PI): yarn jar /opt/hadoop/share/hadoop/mapreduce/hadoop-mapreduce-examples-3.3.6.jar pi 10 100 (查看 YARN III 任各状态)
  - 创建 YARN 日志聚合目录:

```
hdfs dfs -mkdir -p /user/logs/apps
hdfs dfs -chown yarn:hadoop /user/logs/apps
hdfs dfs -chmod 1777 /user/logs/apps
# 可能还需要创建 hadoop 用户目录
hdfs dfs -mkdir -p /user/hadoop
hdfs dfs -chown hadoop:hadoop /user/hadoop
```

# 4. 安装 Kafka

# 选择一个稳定版本,例如 Kafka 3.x.x。

1. 下载 Kafka: 在 server1 上执行:

```
cd /opt
# 访问 Apache Kafka 官网查找最新二进制下载链接 (Scala 2.13 或 2.12)
wget https://dlcdn.apache.org/kafka/3.7.0/kafka_2.13-3.7.0.tgz # 替换为最新版链接
tar -xzf kafka_2.13-3.7.0.tgz
ln -s kafka_2.13-3.7.0 kafka
sudo chown -R hadoop:hadoop /opt/kafka_2.13-3.7.0 /opt/kafka
```

### 2. 配置 Kafka:

• 创建 Kafka 日志目录 (数据存储):

mkdir -p /data/kafka-logs
sudo chown -R hadoop:hadoop /data/kafka-logs

• 编辑 Kafka 配置文件 server.properties :

```
cd /opt/kafka/config
nano server.properties
```

#### 。 为每个节点修改以下配置:

■ broker.id:每个节点必须唯一。 server1 设为 1, server2 设为 2, server3 设为 3。

# 在 server1 的配置文件中: broker.id=1 # 在 server2 的配置文件中: broker.id=2 # 在 server3 的配置文件中: broker.id=3

■ listeners 和 advertised.listeners:监听地址和广播给 Zookeeper 的地址。

```
# 如果所有通信都在内网,可以用 PLAINTEXT://主机名:9092
# 如果有跨网段或 Docker 访问,需要配置 advertised.listeners 为外部可访问的 IP/域名
# 示例 (内网):
listeners=PLAINTEXT://:9092 # 监听所有接口
# 在 server1 的配置文件中 (如果 server1 的主机名能被其他节点解析):
advertised.listeners=PLAINTEXT://server1:9092
# 在 server2 的配置文件中:
advertised.listeners=PLAINTEXT://server2:9092
# 在 server3 的配置文件中:
advertised.listeners=PLAINTEXT://server3:9092
```

■ log.dirs: Kafka 数据存储目录。

log.dirs=/data/kafka-logs # 使用数据盘

■ **zookeeper.connect**: Zookeeper 集群地址。

zookeeper.connect=server1:2181,server2:2181,server3:2181

• (可选) 其他重要配置: num.partitions, default.replication.factor, offsets.topic.replication.factor, transaction.state.log.replication.factor 等,根据需要调整。对于3节点集群,副本因子通常设为3。

### 3. 分发 Kafka 到其他节点:在 server1 上执行:

cd /opt

```
scp -r kafka_2.13-3.7.0 server2:/opt/
 scp -r kafka_2.13-3.7.0 server3:/opt/
 # 在 server2 和 server3 上创建软链接和修改权限
 ssh server2 "sudo ln -s /opt/kafka_2.13-3.7.0 /opt/kafka && sudo chown -R hadoop:hadoop /opt/kafka_2.13-3.7.0 /opt/kafka && mk
 ssh server3 "sudo ln -s /opt/kafka_2.13-3.7.0 /opt/kafka && sudo chown -R hadoop:hadoop /opt/kafka_2.13-3.7.0 /opt/kafka && mk
 # 分发配置文件 (注意: 分发后需要登录 server2 和 server3 修改 broker.id 和 advertised.listeners)
 scp /opt/kafka/config/server.properties server2:/opt/kafka/config/
 scp /opt/kafka/config/server.properties server3:/opt/kafka/config/
 # **重要**: 登录 server2 和 server3,修改 /opt/kafka/config/server.properties 中的 broker.id 和 advertised.listeners
 ssh server2 "sed -i 's/broker.id=1/broker.id=2/' /opt/kafka/config/server.properties && sed -i 's/advertised.listeners=PLAINTE
 ssh server3 "sed -i 's/broker.id=1/broker.id=3/' /opt/kafka/config/server.properties && sed -i 's/advertised.listeners=PLAINTE
Þ
```

4. 启动 Kafka Brokers: 在所有节点上以后台模式启动 Kafka Server:

```
cd /opt/kafka
bin/kafka-server-start.sh -daemon config/server.properties
```

使用 jps 查看 Kafka 进程。

### 5. 验证 Kafka 集群:

• 创建 Topic: (在任意节点执行)

```
cd /opt/kafka
 bin/kafka-topics.sh --create --topic my-test-topic --bootstrap-server server1:9092,server2:9092,server3:9092 --replicati
 # 查看 Topic 列表
 bin/kafka-topics.sh --list --bootstrap-server server1:9092
 # 查看 Topic 详情
 bin/kafka-topics.sh --describe --topic my-test-topic --bootstrap-server server1:9092
•
```

启动生产者发送消息: (在一个终端执行)

bin/kafka-console-producer.sh --topic my-test-topic --bootstrap-server server1:9092, server2:9092, server3:9092

- > Hello Kafka!
- > This is a test message.
- > (Ctrl+C 退出)

```
• 启动消费者接收消息: (在另一个终端执行)
```

bin/kafka-console-consumer.sh --topic my-test-topic --from-beginning --bootstrap-server server1:9092, server2:9092, server # 应该能看到之前发送的消息 # (Ctrl+C 退出)

4

# 5. 安装 Hive

选择与您的 Hadoop 版本兼容的 Hive 版本,例如 Hive 3.1.x。Hive 需要一个 Metastore 来存储元数据,通常使用关系型数据库 (如 MySQL 或 PostgreSQL)。这里以 PostgreSQL 为例。

### 1. 安装和配置 PostgreSQL (在 server1 上):

。 安装 PostgreSQL:

```
sudo apt update
sudo apt install -y postgresql postgresql-contrib
```

```
    启动并设置开机自启:
```

sudo systemctl start postgresql
sudo systemctl enable postgresql

• 创建 Hive Metastore 数据库和用户:

```
# 切换到 postgres 用户
sudo -u postgres psql
# 在 psql 命令行中执行:
CREATE DATABASE metastore;
CREATE USER hiveuser WITH PASSWORD 'hivepassword'; -- 设置强密码
GRANT ALL PRIVILEGES ON DATABASE metastore TO hiveuser;
\q
```

- 配置 PostgreSQL 允许远程连接 (如果 HiveServer2 和 Metastore 不在同一台机器,或者需要其他机器访问) 和密码认证。编辑 pg\_hba.conf 和 postgresq1.conf。
  - 找到配置文件路径: sudo -u postgres psql -c 'SHOW config\_file;'和 sudo -u postgres psql -c 'SHOW hba\_file;' (通常在 /etc/postgresql/<version>/main/)
  - 编辑 pg\_hba.conf (例如 sudo nano /etc/postgresql/14/main/pg\_hba.conf),添加或修改允许 hiveuser 从 HiveServer2 节点连接的 规则 (用 md5 密码认证):

```
# Example: Allow connection from server1 IP for hiveuser to metastore db
host metastore hiveuser 192.168.1.101/32 md5
# Or allow from any IP on the subnet (adjust as needed)
# host metastore hiveuser 192.168.1.0/24 md5
```

编辑 postgresql.conf (例如 sudo nano /etc/postgresql/14/main/postgresql.conf),修改监听地址:

```
listen_addresses = '*' # 或者指定具体的 IP 地址,例如 'localhost,192.168.1.101'
```

■ 重启 PostgreSQL 服务: sudo systemctl restart postgresql

# 2. 下载并安装 Hive (在 server1 上):

◦ 下载 Hive:

```
cd /opt
# 访问 Apache Hive 官网查找与 Hadoop 兼容的二进制版本
wget https://dlcdn.apache.org/hive/hive-3.1.3/apache-hive-3.1.3-bin.tar.gz # 替换为兼容版本链接
tar -zxvf apache-hive-3.1.3-bin.tar.gz
ln -s apache-hive-3.1.3-bin hive
sudo chown -R hadoop:hadoop /opt/apache-hive-3.1.3-bin /opt/hive
```

• 下载 PostgreSQL JDBC 驱动:

```
cd /opt/hive/lib
# 从 PostgreSQL JDBC Driver 官网下载 (选择与 PG 版本兼容的)
wget https://jdbc.postgresql.org/download/postgresql-42.7.3.jar # 替换为最新版链接
```

# 3. 配置 Hive (在 server1 上):

• 配置 Hive 环境变量 (可选 , 方便命令行): 编辑 ~/ .bashrc

nano ~/.bashrc
export HIVE\_HOME=/opt/hive
export PATH=\$PATH:\$HIVE\_HOME/bin
source ~/.bashrc
echo \$HIVE\_HOME

。 创建 Hive 配置文件 hive-site.xml :

cd /opt/hive/conf
cp hive-default.xml.template hive-site.xml
nano hive-site.xml

• 在 < configuration> 标签内添加或修改以下核心配置:

# <configuration>

### <property> <name>javax.jdo.option.ConnectionURL</name>

<value>jdbc:postgresql://server1:5432/metastore</value> <description>JDBC connect string for a JDBC metastore</d
</property>

#### <property>

```
<name>javax.jdo.option.ConnectionDriverName</name>
<value>org.postgresql.Driver</value>
<description>Driver class name for a JDBC metastore</description>
</property>
```

#### <property>

<name>javax.jdo.option.ConnectionUserName</name>

<value>hiveuser</value> <description>Username to use against metastore database</description> </property>

### <property>

<name>javax.jdo.option.ConnectionPassword</name>

<value>hivepassword</value> <description>Password to use against metastore database</description> </property>

#### <property>

<name>hive.exec.scratchdir</name>

```
<value>/tmp/hive</value> <description>HDFS scratch directory for Hive jobs</description> </property>
```

#### <property>

```
<name>hive.metastore.warehouse.dir</name>
<value>/user/hive/warehouse</value> <description>Location of default database for the warehouse</description>
</property>
```

## <property>

```
<name>hive.execution.engine</name>
    <value>mr</value> <description>Expects one of [mr, tez, spark]</description>
</property>
</property>
```

```
property>
```

```
<name>hive.server2.thrift.port</name>
```

```
<value>10000</value>
```

```
<property>
```

<name>hive.server2.thrift.bind.host</name>

```
<value>server1</value> </property>
```

#### <property>

<name>hive.server2.enable.doAs</name>

<value>false</value> </property>

#### <property>

<name>hive.hadoop.classpath</name>

<value>\${env:HADOOP\_HOME}/share/hadoop/common/\*:\${env:HADOOP\_HOME}/share/hadoop/common/lib/\*:\${env:HADOOP\_HOME}/s

```
<property>
<name>hive.server2.materializedviews.registry.impl</name>
<value>NONE</value>
</property>
<name>hive.aux.jars.path</name>
<value></value>
</property>
```

# </configuration>

4

- (重要)处理 Guava 版本冲突: Hive 和 Hadoop 可能依赖不同版本的 Guava。检查 /opt/hive/lib 和 /opt/hadoop/share/hadoop/common/lib 下的 guava-\*.jar。通常需要将 Hive lib 目录下的 Guava jar 替换为 Hadoop 使用的版本,或者删除其中一个(通常是 Hive 的)。
  - 查看 Hadoop Guava 版本: ls /opt/hadoop/share/hadoop/common/lib/guava\*
  - 查看 Hive Guava 版本: ls /opt/hive/lib/guava\*
  - 如果版本不同,删除或重命名 Hive的 Guava jar: mv /opt/hive/lib/guava-<version>.jar /opt/hive/lib/guava-<version>.jar.bak

Þ

hdfs dfs -mkdir -p /tmp/hive hdfs dfs -mkdir -p /user/hive/warehouse hdfs dfs -chmod g+w /tmp # Hadoop 临时目录权限 hdfs dfs -chmod g+w /tmp/hive hdfs dfs -chmod g+w /user/hive/warehouse # 确保运行 Hive 的用户 (hadoop) 对这些目录有写权限 hdfs dfs -chown hadoop:hadoop /tmp/hive hdfs dfs -chown hadoop:hadoop /user/hive/warehouse

#### 5. 初始化 Hive Metastore Schema (在 server1 上):

cd /opt/hive # 使用 schematool 初始化数据库 bin/schematool -dbType postgres -initSchema # 看到 Schema initialization finished successfully 表示成功

6. 启动 Hive Metastore 和 HiveServer2 (在 server1 上):

启动 Metastore (后台运行):

cd /opt/hive nohup bin/hive --service metastore > /opt/hive/logs/metastore.log 2>&1 & # 检查 metastore.log 和 jps 确认 Metastore 进程启动

。 启动 HiveServer2 (后台运行):

```
cd /opt/hive
nohup bin/hive --service hiveserver2 > /opt/hive/logs/hiveserver2.log 2>&1 &
# 检查 hiveserver2.log 和 jps 确认 HiveServer2 进程启动
```

#### 7. 验证 Hive:

• 使用 Beeline 客户端连接 HiveServer2 (可以在 server1 或其他安装了 Hive 客户端的节点):

```
cd /opt/hive
bin/beeline -u jdbc:hive2://server1:10000 -n hadoop # -n 指定用户名,如果启用了认证则需要密码
```

。 在 Beeline 中执行 HQL 命令:

```
show databases;
create table test_hive (id int, name string) row format delimited fields terminated by ',';
show tables;
insert into test_hive values (1, 'hive');
select * from test_hive;
auit;
```

• 检查 HDFS 上是否生成了表对应的目录: hdfs dfs -ls /user/hive/warehouse/test\_hive

# 6. 安装 Spark

选择与您的 Hadoop 版本兼容的 Spark 版本 (例如 Spark 3.x.x)。这里配置 Spark on YARN 模式。

```
1. 下载 Spark: 在 server1 上执行:
```

```
cd /opt
# 访问 Apache Spark 官网,选择 Pre-built for Apache Hadoop <version> 的二进制包
wget https://dlcdn.apache.org/spark/spark-3.5.1/spark-3.5.1-bin-hadoop3.tgz # 替换为兼容版本链接
tar -zxvf spark-3.5.1-bin-hadoop3.tgz
ln -s spark-3.5.1-bin-hadoop3 spark
sudo chown -R hadoop:hadoop /opt/spark-3.5.1-bin-hadoop3 /opt/spark
```

## 2. 配置 Spark:

• 配置 Spark 环境变量 (在 所有 节点上编辑 ~/.bashrc):

nano ~/.bashrc
export SPARK\_HOME=/opt/spark
export PATH=\$PATH:\$SPARK\_HOME/bin
source ~/.bashrc
echo \$SPARK\_HOME

• 配置 spark-env.sh (在 server1 上配置, 然后分发):

cd /opt/spark/conf
cp spark-env.sh.template spark-env.sh
nano spark-env.sh

添加以下内容:

```
#!/usr/bin/env bash
export JAVA_HOME=/usr/lib/jvm/java-11-openjdk-amd64 # 确认 Java 路径
export JAVA_HOME=/usr/lib/jvm/java-11-openjdk-amd64 # 确认 Java 路径
export HADOOP_CONF_DIR=/opt/hadoop/etc/hadoop # 指向 Hadoop 配置目录
export YARN_CONF_DIR=/opt/hadoop/etc/hadoop # 指向 YARN 配置目录
# export SPARK_MOSTER_HOST=server1 # 仅在 Standalone 模式下需要指定 Master 地址
# export SPARK_MORKER_MEMORY=100g # Standalone 模式 Worker 内存
# export SPARK_WORKER_CORES=14 # Standalone 模式 Worker 核数
# Spark History Server 配置 (可选)
export SPARK_HISTORY_OPTS="-Dspark.history.ui.port=18080 -Dspark.history.fs.logDirectory=hdfs://server1:9000/user/spark/
```

• 配置 spark-defaults.conf (可选,设置默认属性,在 server1 配置后分发):

```
cp spark-defaults.conf.template spark-defaults.conf
nano spark-defaults.conf
```

### 添加常用配置:

```
# 使用 YARN 作为 Master
spark.master
                              varn
# 事件日志记录 (用于 History Server)
spark.eventLog.enabled
                              true
spark.eventLog.dir
                              hdfs://server1:9000/user/spark/applicationHistory # 需要在 HDFS 创建
spark.yarn.historyServer.address server1:18080
# 序列化器
spark.serializer
                               org.apache.spark.serializer.KryoSerializer
# Driver/Executor 内存和核数 (根据需要调整)
# spark.driver.memory
                                4g
# spark.executor.memory
                                 8g
# spark.executor.cores
                                 2
```

## 3. 创建 Spark History Server 所需的 HDFS 目录 (在 server1 上):

hdfs dfs -mkdir -p /user/spark/applicationHistory hdfs dfs -chown -R hadoop:hadoop /user/spark hdfs dfs -chmod 1777 /user/spark/applicationHistory # 设置 sticky bit

4. 分发 Spark 到其他节点:在 server1 上执行:

```
cd /opt
scp -r spark-3.5.1-bin-hadoop3 server2:/opt/
scp -r spark-3.5.1-bin-hadoop3 server3:/opt/
# 在 server2 和 server3 上创建软链接和修改权限
ssh server2 "sudo ln -s /opt/spark-3.5.1-bin-hadoop3 /opt/spark && sudo chown -R hadoop:hadoop /opt/spark-3.5.1-bin-hadoop3 /o
ssh server3 "sudo ln -s /opt/spark-3.5.1-bin-hadoop3 /opt/spark && sudo chown -R hadoop:hadoop /opt/spark-3.5.1-bin-hadoop3 /o
# 分发配置文件
scp /opt/spark/conf/spark-env.sh server2:/opt/spark/conf/
scp /opt/spark/conf/spark-defaults.conf server2:/opt/spark/conf/
scp /opt/spark/conf/spark-defaults.conf server3:/opt/spark/conf/
scp /opt/spark/conf/spark-defaults.conf server3:/opt/spark/conf/
scp /opt/spark/conf/spark-defaults.conf server3:/opt/spark/conf/
scp /opt/spark/conf/spark-defaults.conf server3:/opt/spark/conf/
scp /opt/spark/conf/spark-defaults.conf server3:/opt/spark/conf/
scp /opt/spark/conf/spark-defaults.conf server3:/opt/spark/conf/
scp /opt/spark/conf/spark-defaults.conf server3:/opt/spark/conf/
scp /opt/spark/conf/spark-defaults.conf server3:/opt/spark/conf/
scp /opt/spark/conf/spark-defaults.conf server3:/opt/spark/conf/
scp /opt/spark/conf/spark-defaults.conf server3:/opt/spark/conf/
ssh server2 'source ~/.bashrc'
ssh server3 'source ~/.bashrc'
```

•

# 5. 启动 Spark History Server (在 server1 上):

cd /opt/spark sbin/start-history-server.sh # 使用 jps 查看 HistoryServer 进程 # 访问 Web UI: http://server1:18080

# 6. 验证 Spark on YARN:

。 运行 Spark Shell (在任意节点):

spark-shell --master yarn --deploy-mode client # 或者 --deploy-mode cluster

启动时会向 YARN 申请资源。进入 Scala REPL 后,可以执行简单的 Spark 代码:

```
val data = Array(1, 2, 3, 4, 5)
val distData = sc.parallelize(data)
distData.count()
// 读取 HDFS 文件
val textFile = sc.textFile("hdfs://server1:9000/test/test.txt")
textFile.first()
// 退出
:quit
```

在 YARN Ul ( http://server1:8088 ) 上可以看到运行的 Spark Application。运行结束后 , 可以在 Spark History Server Ul ( http://server1:18080 ) 查看历史记录。

# • 运行 Spark Pi 示例 (在任意节点):

```
cd /opt/spark
bin/spark-submit --class org.apache.spark.examples.SparkPi \
    --master yarn \
    --deploy-mode cluster \
    --driver-memory 1g \
    --executor-memory 1g \
    --executor-cores 1 \
    examples/jars/spark-examples*.jar 10
```

查看 YARN UI 和 History Server UI。

# 7. 验证与后续步骤

# 1. 全面检查:

- 。 再次检查所有服务的 Web UI (HDFS, YARN, Spark History Server) 是否正常。
- 使用 jps 在每个节点上检查所有预期的 Java 进程是否都在运行。
- 检查各服务的日志文件 (通常在各自安装目录的 logs 子目录下或配置的日志目录中) 是否有错误。

### 2. 停止服务:

- 停止 Spark History Server: /opt/spark/sbin/stop-history-server.sh (在 server1)
- 停止 Hive: kill <pid\_of\_metastore> 和 kill <pid\_of\_hiveserver2> (在 server1,使用 jps 查找 pid)
- 。 停止 Kafka: 在 所有 Kafka 节点执行 /opt/kafka/bin/kafka-server-stop.sh
- 。 停止 Hadoop: /opt/hadoop/sbin/stop-yarn.sh 然后 /opt/hadoop/sbin/stop-dfs.sh (在 server1)
- 停止 Zookeeper: 在 所有 Zookeeper 节点执行 /opt/zookeeper/bin/zkServer.sh stop

## 3. 启动服务 (按依赖顺序):

- 启动 Zookeeper: 在 所有 Zookeeper 节点执行 /opt/zookeeper/bin/zkServer.sh start
- 启动 Hadoop: /opt/hadoop/sbin/start-dfs.sh 然后 /opt/hadoop/sbin/start-yarn.sh (在 server1)(可选启动 /opt/hadoop/sbin/mrjobhistory-daemon.sh start historyserver)
- ◎ 启动 Kafka:在 所有 Kafka 节点执行 /opt/kafka/bin/kafka-server-start.sh -daemon config/server.properties
- 。 启动 Hive Metastore 和 HiveServer2 (在 server1):

```
cd /opt/hive
nohup bin/hive --service metastore > /opt/hive/logs/metastore.log 2>&1 &
nohup bin/hive --service hiveserver2 > /opt/hive/logs/hiveserver2.log 2>&1 &
```

• 启动 Spark History Server: /opt/spark/sbin/start-history-server.sh (在 server1)

### 4. 后续配置与优化:

- 。 资源调优: 根据您的硬件和工作负载,仔细调整 YARN (yarn-site.xml)和 Spark (spark-defaults.conf,提交任务时的参数)的内存、CPU 配置。
- 高可用 (HA): 为 NameNode 和 ResourceManager 配置 HA, 需要 Zookeeper 支持。
- 安全性: 配置 Kerberos 认证以提高集群安全性。
- 监控: 部署监控系统,如 Ganglia、Prometheus + Grafana 或 Ambari (如果选择发行版)。
- 日志管理:配置更集中的日志管理方案。
- 备份:为 HDFS NameNode 元数据和 Hive Metastore 数据库配置定期备份。
- Tez/Spark on Hive: 配置 Hive 使用 Tez 或 Spark 作为执行引擎以获得更好的性能。